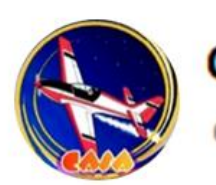

Club Aeronautique de Saint André

en ligne

Du coup je me suis bien créé un compte, et j'ai comme simulateur X-Plane. Comment faire le lien entre mon simulateur et le réseau IVAO ?

2 ~ 0 / 5 ~ 0 6 5 / 2

C'est justement à ce moment qu'intervient le logiciel « Altitude ». C'est ce logiciel qu'il faut que t'installes pour pouvoir être sur le réseau virtuel.

D'accord, mais c'est compliqué ?

11:38

Ce n'est pas plus compliqué que l'inscription, il faut que t'ailles sur « ivao.fr » partie « Pilotes » 11:

Il y a un menu déroulant quand je passe ma souris sur « Pilotes », j'imagine qu'il faut aller dans la partie « Logiciels » ? 11 : 38 🗸

Gagné ! Et tu descends jusqu'à ce que tu trouves **« ALTITUDE BETA »** avec **« Téléchargement du logiciel et documentation (en EN) »** (comme tu le sais IVAO est un réseau mondial et le téléchargement du logiciel se fait sur le site principal, en anglais donc !) 11:39

| Pas de panique, c'est toujo                             | urs aussi simple 🥹 🗦 🥳                                                   |
|---------------------------------------------------------|--------------------------------------------------------------------------|
| LTITUDE DOWNLOADS                                       |                                                                          |
| Altitude for Microsoft Flight Simulator 2020 (MSFS2020) | ±~                                                                       |
| Altitude for Windows                                    |                                                                          |
| Altitude for Linux                                      | v1.10.0b Voice   P3D/FSX - Current<br>v1.10.0b Voice   X-Plane - Current |
| Jlitude for Mac OS                                      |                                                                          |
| Tu prends cette option que bien sûr.                    | e si tu es sur Windows<br>11 : 39                                        |
|                                                         | Login form                                                               |
| Store Color                                             | 8                                                                        |
| · · · · · · · · · · · · · · · · · · ·                   |                                                                          |
| ALL Y. NO                                               | 2.                                                                       |
| loon ( Color 2000                                       | Password                                                                 |
| UMO: GR:                                                | Forgot password?                                                         |
| Ross II. oool                                           | ✓ Keep me logged in                                                      |
| 7, 3° 30° 1 (                                           | <u>9</u>                                                                 |
| rod Stall                                               | o Log in                                                                 |
| in a fill                                               |                                                                          |
| ~~~~~~~~~~~~~~~~~~~~~~~~~~~~~~~~~~~~~~                  | X                                                                        |
| J'ai ce                                                 | tte fenêtre qui vient de s'ouvrir quand                                  |
| j'ai cli                                                | qué sur « v1.10.0b Voice I X-Plane –                                     |
|                                                         | nt » ! 11 : 39                                                           |
| IJ S RAVE                                               |                                                                          |
| Là il faut que t'utilises ton                           | VID et ton <u>Website</u>                                                |
| Password que tu as reçu da                              | ans le mail de                                                           |
| confirmation lors de ton in                             | scription.                                                               |
|                                                         | · Carata O                                                               |
| SIN AN AGA                                              |                                                                          |
| - ILIN DA                                               |                                                                          |

Et ensuite tu as une page qui s'ouvre avec le fichier à enregistrer que tu devras installer (Altitude).

Netherlands France

Rechercher un dossie

Lecteur DVD RW (E:)
 Disque local (F:)
 Ortho4XP

Carenado
 Custom Data
 Custom Scenery
 Global Scenery
 GPUCache
 Instructions
 Output
 Python
 reshade-shaders

Select the folder to install IVAO Pilot Client: Altitude 1.9.9b in:

Xplane 11 Straft ate de création : 21/01/2019 13:08 [Downloa

[Download]

Donc j'ai cliqué sur « **Enregistrer le fichier** » et ensuite j'ai ça qui est apparu dans mes téléchargements : 11 : 40 4

VAO\_Pilot\_XPL\_1.10.0b.exe

11:40 🗸

0,09

11:40

×

Et là c'est gagné ! Tu double cliques dessus, ça va charger un petit peu et ensuite une page va s'ouvrir **« Welcome to the IVAO Pilot Client :... »**. Tu cliques sur « **Next** » puis « **I Agree** » (en supposant que tu es d'accord avec les conditions d'utilisation) et enfin quand tu as « **Select X-Plane root directory** », c'est important de bien sélectionner « le dossier racine » de ton simulateur en cliquant sur « **Browse** » puis : Alors j'ai juste sélectionné le dossier du simulateur, cliqué sur « **OK** » et « **Install** ». Ca charge plutôt rapidement et quasiment à la fin du chargement j'ai ça qui s'ouvre :

| Please wait while IVAO F     | Vilot Client: Altitude 1.9.9b is being installed. |
|------------------------------|---------------------------------------------------|
|                              |                                                   |
| Output folder: F: \Xplane    | 11\Resources\plugins                              |
|                              |                                                   |
| Show details                 |                                                   |
|                              | NAO Dilat Cliant Altitude 1 0 0h                  |
|                              | MAN PINCEMENT ANTONE 1.5.50 23                    |
|                              | Do you want to install TS2?                       |
|                              |                                                   |
|                              | Quin                                              |
|                              |                                                   |
| Nullsoft Install System v3.0 | 5                                                 |
|                              |                                                   |

ංගු

11 : 42 🗸

Tu cliques sur « **Oui** », TS2 est le logiciel qui permet de communiquer (avec la voix) entre pilotes et ATC. Tu suis simplement les étapes de cette tâche intermédiaire (qui dure 20 secondes).

Une fois que TS2 est installé, tu vas avoir une fenêtre qui s'appelle « X-CSL », mais quel est ce nom barbare ?! En fait, c'est l'installeur des MTL ! 11:42 Récapitulons : après avoir téléchargé Altitude, tu as sélectionné le dossier de ton simulateur pour le déclarer à celui-ci. Puis tu as installé TS2 qui permet de communiquer à la radio dans le simulateur. Et maintenant tu vas télécharger les MTL qui sont **TOUS** les avions que tu pourras rencontrer en vol. Du simple DR400 à l'A380. Tu peux donc imaginer que cela peut prendre un peu de temps à télécharger !

Pour se faire, il faut que tu ailles sélectionner l'exécutable (c'est-à-dire l'icône sur lequel tu cliques pour lancer ton simulateur) pour que l'installeur des MTL installe au bon endroit le tout ! 11:42

J'imagine !.. 11 : 42 🗸

11:42

| 💭 🗸 🕨 Ordinateu                                                                                                    | r 🕨 Disque local (F:) 🕨 Xplar | nell 🕨                               |                                            | + 4y      | Rechercher dans ; Xpl | ine 11 |  |
|----------------------------------------------------------------------------------------------------|-------------------------------|--------------------------------------|--------------------------------------------|-----------|-----------------------|--------|--|
| rganiser • Nouveau                                                                                                    | dossier                       |                                      |                                            |           | Hite •                | -      |  |
| Téléchargements      Nom     OneDrive     Custom I                                                                                              | Nom                           | Modifié le<br>18/08/2019 14:41       | Type<br>Dossier de fichiers                | Teille    |                       |        |  |
| Bibliothèques<br>Documents<br>Images<br>Musique<br>Vidéos<br>Codinateur<br>Codinateur<br>Disque local (C)<br>Disque local (F)<br>Simulateur (G) | Global Scenery                | 04/02/2929 18:17<br>17/05/2019 15:37 | Dossier de fichiers<br>Dossier de fichiers |           |                       |        |  |
|                                                                                                    | GPUCache                      | 09/02/2019 09:58<br>25/01/2019 22:06 | Dossier de fichiers<br>Dossier de fichiers |           |                       |        |  |
|                                                                                                    | Output Python                 | 03/02/2020 13:55<br>17/05/2019 16:55 | Dossier de fichiers<br>Dossier de fichiers |           |                       |        |  |
|                                                                                                    | reshade-shaders Resources     | 13/07/2019 12:17<br>07/02/2019 09:27 | Dossier de fichiers<br>Dossier de fichiers |           |                       |        |  |
|                                                                                                    | Wespons<br>XOrganizer         | 09/02/2019 10:57<br>04/02/2020 17:01 | Dossier de fichiers<br>Dossier de fichiers |           |                       |        |  |
|                                                                                                    | X-Plane II Installer          | 13/12/2019 10:57                     | Application                                | 25 565 Ko |                       |        |  |

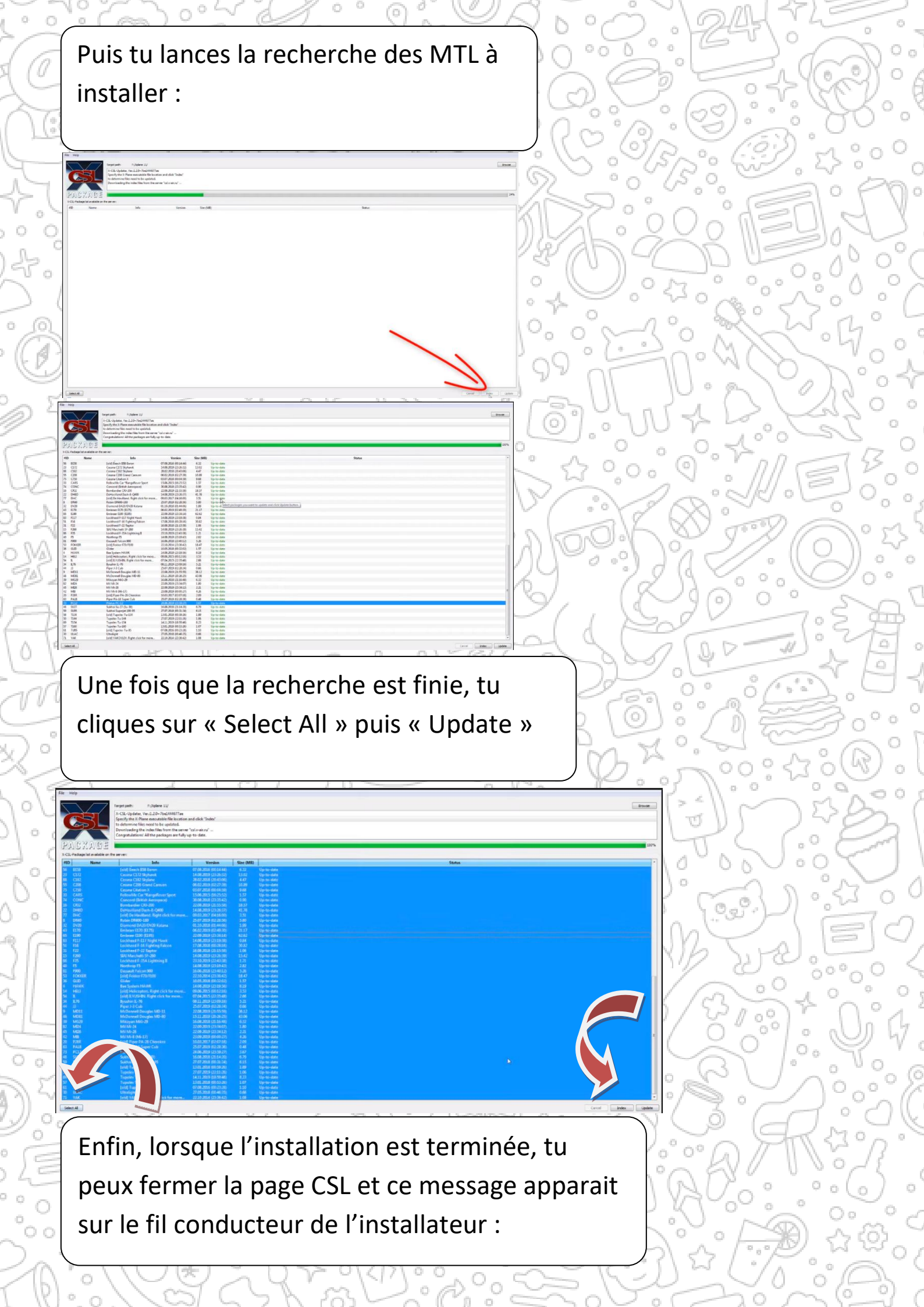

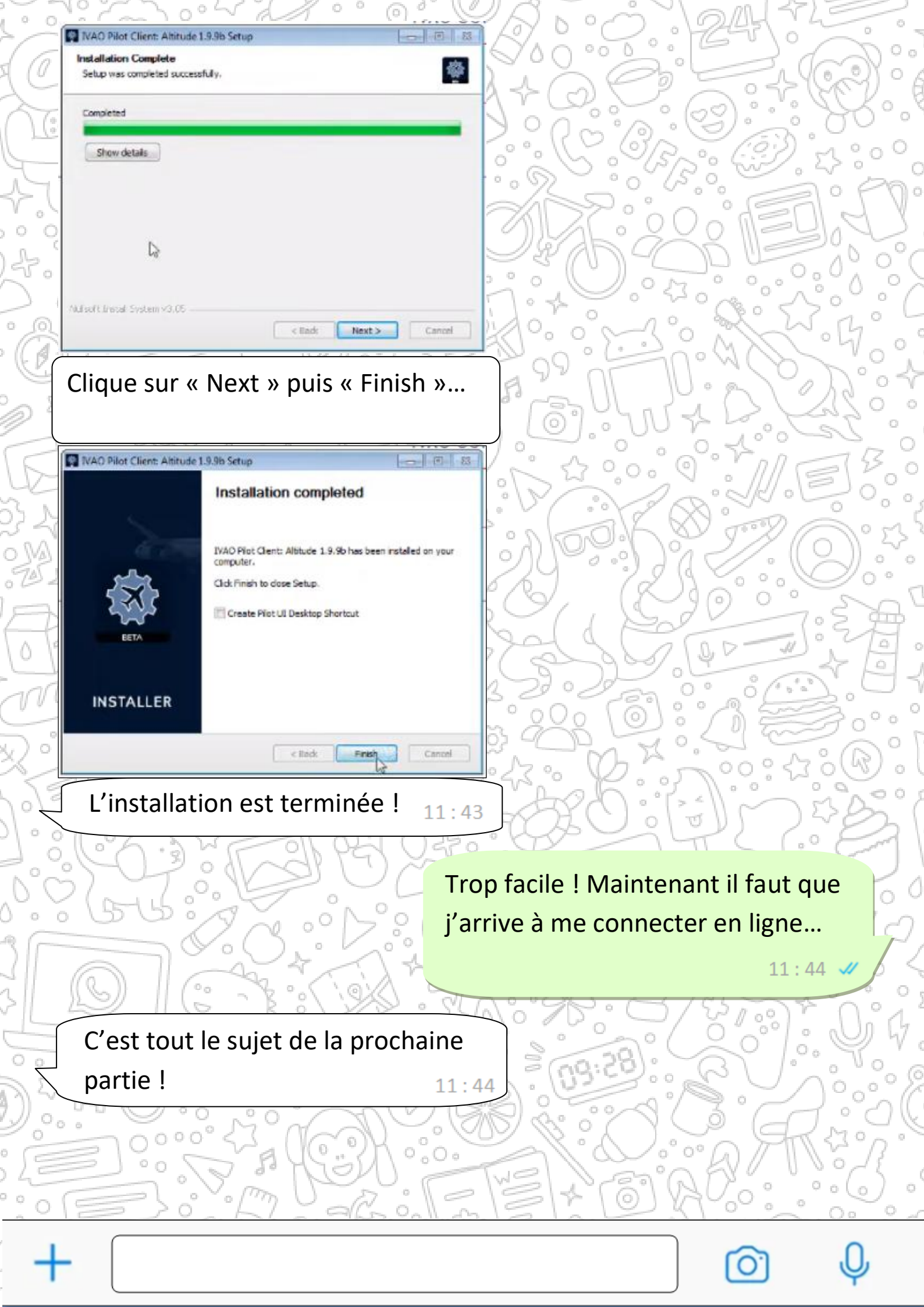